Web Time Entry for Students